# How to change your account's time zone

Navigate to https://console.voila.app/en

1

#### 2 Click on the Company settings icon. اھ -\$2 Open shifts Replacements Assignations to approve 0 0 0 **:** > > e T. 0 Stand by shifts Recurring shifts that end soon Requests to approve 0 0 0 > > R **\$** Leaves to approve Announcements 6• 6 • Budget repartition \$20.00 \$18.00 \$16.00 \$14.00 582 \$12.00 \$10.00 \$8.00 Wed 15 Jun Thu 16 Jun Sat 18 Jun Tue 14 Jun Fri 17 Jun Company settings Total workforce cost Employees / position

**V**mila!

# Select General Settings.

| voilă!     | Settings |                                                                                                    |                                                                                                    | Q                                                                                                    |
|------------|----------|----------------------------------------------------------------------------------------------------|----------------------------------------------------------------------------------------------------|----------------------------------------------------------------------------------------------------|
| Demo Voila |          | My Company                                                                                                    |                                                                                                    |                                                                                                    |
|            |          | General Settings                                                                                                    |                                                                                                    |                                                                                                    |
| ©<br>B1    |          | supporter languages, managers and<br>admins permissions a well as your<br>confidential memory on entered.                                                                                                    | levels and the structure of its divisions,<br>teams, positions, locations and sub-<br>locations.                                                                                                    |                                                                                                    |
| ¢          |          |                                                                                                    |                                                                                                    |                                                                                                    |
|            |          |                                                                                                    |                                                                                                    |                                                                                                    |
| 4¢;        |          | Scheduling Settings                                                                                                    |                                                                                                    |                                                                                                    |
|            |          | Contemporation of the second second s | Diversion & Assignment<br>The following settings apply to the entire<br>company and will be used by default<br>when creating new open shifts or<br>replacements. You can specify settings<br>by team, position and / or location using<br>custom permissions. | Employee Mobility<br>Define fallback teams, positions and<br>locations for a shift invitation when no<br>regular employee is available. |
| s?         |          | Payroll Settings                                                                                                    |                                                                                                    |                                                                                                    |
| 0          |          |                                                                                                    | Ō                                                                                                    |                                                                                                    |
|            |          | Payron and IIME OTT<br>Set up the payroll periods, manage your<br>time off types, overtime rules and shift<br>premiums.                                                                                                    | I ITTRE AND ATCHORDANCE<br>Configure timesheets, approve<br>reminders and edit permissions.<br>Activate web and mobile time clocks for<br>specific teams, locations and positions<br>and define validation rules for clocking<br>entries.                     |                                                                                                    |

## Select the Time Zone text field.

| Serre 1 Carlon Construction Construction Const | General Settings    Company Privacy   Permissions Notifications   Notifications Organizational Structure   Schedules and Availability Invitation & Assignment   Employee Mobility Payroll and Time Off   Time and Attendance Billing   Integrations Setting and Setting and Seting and Setting and Setting and Setting and Setting and | General Settings     Company     Company Name     Ime     Demo Volta     Company and the set as default for all new locations. However, you can consort for each individual location if necessary.     Time Zone     Your company's timezone will be set as default for all new locations. However, you can consort for each individual location if necessary.     Time Zone     Curce 11:00) Midway     Languages     Image: Company and the set in the set in the s | EN<br>select a different time |                |        |
|----------------------------------------------------------------------------------------------------|----------------------------------------------------------------------------------------------------|----------------------------------------------------------------------------------------------------|-------------------------------|----------------|--------|
|                                                                                                    |                                                                                                    | Name                                                                                                    | Fmail                         | Phone          | Status |
| 55                                                                                                    |                                                                                                    | Tech Support                                                                                                    | demovoila@gmail.com           | (438) 883-4544 | Active |
|                                                                                                    |                                                                                                    | Interporary reprocession                                                                                                    |                               |                |        |
| 9<br>100                                                                                                    |                                                                                                    | Account Administrators                                                                                                    |                               |                |        |
| EN                                                                                                    |                                                                                                    | Name 1                                                                                                    | Email                         | Phone          | Status |
|                                                                                                    |                                                                                                    | CG Christian Gauthier                                                                                                    | cgauthier007@gmail.com        | (418) 555-0116 | Active |
| 10                                                                                                    |                                                                                                    |                                                                                                    |                               |                |        |

### Select the desired Time Zone.

| _           |                            | General Settings                                                                                                    |                |        |  |  |
|-------------|----------------------------|----------------------------------------------------------------------------------------------------|----------------|--------|--|--|
| 1 Př        | General Settings           | Company                                                                                                    |                |        |  |  |
| Demo Voila  | Company                    |                                                                                                    |                |        |  |  |
|             | Privacy                    | Company Name                                                                                                    |                |        |  |  |
| 55          | Permissions                | Name EN Demo Voila                                                                                                    |                |        |  |  |
| Ħ           | Notifications              |                                                                                                    |                |        |  |  |
| 2           | Organizational Structure   | Logo                                                                                                    |                |        |  |  |
| Q           | Schedules and Availability | We recommend using a logo of 500px X 500px minimum.                                                                                                    |                |        |  |  |
|             | Invitation & Assignment    |                                                                                                    |                |        |  |  |
|             | Employee Mobility          |                                                                                                    |                |        |  |  |
| <u></u><br> | Payroll and Time Off       |                                                                                                    |                |        |  |  |
|             | Time and Attendance        |                                                                                                    |                |        |  |  |
| ¢0;         | Billing                    | Time Zone                                                                                                    |                |        |  |  |
|             | Integrations               | Your company's timescore will be set as default for all new locations. However, you can select a different time<br>room for each individual of mark in correspond. |                |        |  |  |
|             | integrations               | Zure no saur number com on hecessary                                                                                                    |                |        |  |  |
|             |                            |                                                                                                    |                |        |  |  |
|             |                            | (UTC-11:00) Midwa                                                                                                    |                |        |  |  |
|             |                            | (UTC-11:00) Niue                                                                                                    |                |        |  |  |
|             |                            | (UTC-11:00) Pago Pago                                                                                                    |                |        |  |  |
|             |                            | (UTC-10:00) Honolulu                                                                                                    |                |        |  |  |
|             |                            | (UTC-10:00) Johnston                                                                                                    |                |        |  |  |
| 572         |                            | (UTC-10:00) Rarotonga                                                                                                    | Phone          | Status |  |  |
| 0           |                            | (UTC-10:00) Tahiti                                                                                                    | (438) 883-4544 | Active |  |  |
| 6           |                            | (UTC-09:00) Anchorage                                                                                                    |                |        |  |  |
| 鐐           |                            | (UTC-09:00) Juneau                                                                                                    |                |        |  |  |
| EN          |                            | (UTC-09:00) Nome                                                                                                    | Phone          | Status |  |  |
|             |                            | (UTC-09:00) Sitka                                                                                                    |                |        |  |  |
|             |                            | (ITC-00:00) Vakutat                                                                                                    | (418) 555-0116 | Active |  |  |
|             |                            |                                                                                                    |                |        |  |  |

You can also type your Time Zone to find it faster. Once the desired Time Zone is selected, it will automatically be saved on your Voilà account.

| 2                                                                                                    | Organizational Structure   | Logo                                                |                        |                |
|----------------------------------------------------------------------------------------------------|----------------------------|-----------------------------------------------------|------------------------|----------------|
| Q                                                                                                    | Schedules and Availability | We recommend using a logo of 500px X 500px minimum. |                        |                |
| 5                                                                                                    | Invitation & Assignment    |                                                     |                        |                |
|                                                                                                    | Employee Mobility          |                                                     |                        |                |
| ÷                                                                                                    | Payroll and Time Off       | oilc                                                |                        |                |
| ۳                                                                                                    | Time and Attendance        |                                                     |                        |                |
| ক্ষ                                                                                                    | Billing                    | Time Zone                                           |                        |                |
| Your company's timezone will be set as default for all new locations. However, you can select a different time<br>zone for each individual location if necessary. |                            |                                                     |                        |                |
|                                                                                                    |                            | Time Zone                                           | ~                      |                |
|                                                                                                    | (UIC-11:00) Midway         |                                                     |                        |                |
|                                                                                                    |                            | Q toron                                             | ×                      |                |
|                                                                                                    |                            | (UTC-05:00) Toronto                                 |                        |                |
|                                                                                                    |                            |                                                     |                        |                |
|                                                                                                    |                            | Account Owner                                       |                        |                |
| 2                                                                                                    |                            | Name                                                | Email                  | Phone          |
|                                                                                                    |                            | Tech Support                                        | demovoila@gmail.com    | (438) 883-4544 |
|                                                                                                    |                            |                                                     |                        |                |
| <b></b>                                                                                                    |                            |                                                     |                        |                |
| 容                                                                                                    |                            | Account Administrators                              |                        |                |
| EN                                                                                                    |                            | Name 个                                              | Email                  | Phone          |
|                                                                                                    |                            | CG Christian Gauthier                               | cgauthier007@gmail.com | (418) 555-0116 |
|                                                                                                    |                            |                                                     |                        |                |